### 一、注册账号

1) 进入"天府科技云"平台(www.tfkjy.cn),点击网站顶部【注册】,进入注册页面。

|                                                                                       |                                                                 |                   | 突家中        | 中心 买家中心    | 服务中心 🗸 | APP下载   | <i>新</i> 手指南 🔗 👷                                                                | 注册 登录                                                                                                    |                       |
|---------------------------------------------------------------------------------------|-----------------------------------------------------------------|-------------------|------------|------------|--------|---------|---------------------------------------------------------------------------------|----------------------------------------------------------------------------------------------------|-----------------------|
| ● 天府和                                                                                 | は技石<br>kiy.cn<br><sup>平台</sup> —                                | 前入关键字             |            |            | 搜索     |         | 发布                                                                              | 需求 ∽                                                                                                    |                       |
| 首页                                                                                    | 科技服务                                                            | 科技成果              | 科研项目       | 工作室        | 科普服务   | X D R   | ផា                                                                              |                                                                                                    |                       |
| ★九门行业<br>电子信息 柴<br>先进材料 前<br>生物医药 计<br>现代农业 弱<br>防穴承次 兰<br>避实床清 寫<br>約织皮革 爻<br>基础学科 會 | 審制進<br>源全矿地产<br>定代物保<br>之代物保<br>、<br>、<br>(体療谱<br>後<br>品<br>(3) | · 天雨和<br>習出朝<br>· | 科技云<br>新天地 |            |        |         | ()<br>()<br>()<br>()<br>()<br>()<br>()<br>()<br>()<br>()<br>()<br>()<br>()<br>( | 余,改迎来天府科技、<br>力你创造英好生活1<br>至少<br>免费注册<br>更多 ②<br>见时省科学技术协。<br>口时省科学技术协会关、<br>于物范和杜绝虚解交。<br>2020年中国创新方法大、<br>则省科学技术协会关、 | 第三方<br>机构<br>闭晶<br>是近 |
|                                                                                       |                                                                 | 技术台               | 同认定        | 登记<br>享受更多 | 优惠     | 去看看     | • •                                                                             | ž<br>A                                                                                                    | 收藏<br>APP下載<br>不服     |
| ▌ 科技服务                                                                                | 猜你喜欢                                                            | 设计规划 开发创作         | : 评估评价 检   | 验检测 加工制造   | 安装调试   | 進修保养 技术 | '咨询                                                                             | 更多 ☺                                                                                                    | -42/10,               |
|                                                                                       | 2                                                               |                   |            |            |        |         |                                                                                 |                                                                                                    | 建议                    |

2) 根据需要注册的账号类型,选择点击【个人】账号/【组织机构用户】账号,根据提示信息填写进行注册(\* 为必填项)

3)选择个人注册,需要填写的信息; **邀请码请填写: OA404** 

|                                                        | 已有陈号?立即登录  |
|--------------------------------------------------------|------------|
| 1 验证手机号 (2) 注册成3                                       | b          |
|                                                        |            |
| (22)疾救劫害施证                                             | 5 <b>1</b> |
| 2                                                      |            |
| 密码必须是8-16个英文大小字母、数字或特殊符号,且<br>写字母、英文小写字母、数字和特殊符号至少包含药种 | 英文大        |
| 输入型请码 没有邀请码,请忽略该                                       | 项          |
| <ul> <li>个人</li> <li>组织机构用户</li> </ul>                 |            |
| ▼ 我已阅读并同意无踪科技云平台《用户协议》《隐私政                             | 90         |
| <del>一步</del> 一                                        |            |
|                                                        |            |

注册成功后, 勾选"我已阅读关于天府科技云《专属客服》告知书",选择指定我的专属客服,搜索"侯俊"

| <ul> <li>         ・         ・         ・</li></ul> | 欢迎注册                                                                                                    |            |  |
|---------------------------------------------------|----------------------------------------------------------------------------------------------------|------------|--|
| 众 填写以下内容即可免费注册                                    | н                                                                                                    | 已有账号? 立即登录 |  |
|                                                   | <ul> <li>         金证手机号         <ul> <li> <u>2</u>注册成功         </li> </ul> </li> </ul>                                                                                                    |            |  |
|                                                   | 恭喜你,完成注册                                                                                                    |            |  |
|                                                   | <ul> <li>温馨提示</li> <li>您已在天府科技云平台成功注册。如您有熟悉的平台【专属客服】请立即指定他/她为我服务,如您没有熟悉的平台【专属客服】可选择系统 分配【专属客服】系统根据您的手机号码属地原则进行指派。如您不需要【专属客服】可直接选择【我不需要】即可。</li> <li>【专属客服】的好处:</li> <li>一、重要信息指引:帮助您完善个人基础信息</li> <li>二、所能所需服务:————————————————————————————————————</li></ul> |            |  |
|                                                   | □ 我已阅读关于天府科技云(专屬喜股)音知书<br>指击我的【专属客服】                                                                                                    |            |  |
|                                                   |                                                                                                    |            |  |

#### 选择"四川省医疗卫生与健康促进会侯俊"

| ① 填写以下内容即可免费注册 |                                                   | 已有账号? 立即登录 |
|----------------|---------------------------------------------------|------------|
|                | ✓ 验证手机号 2 注册成功                                    |            |
|                | 恭喜你,完成注册                                          |            |
|                | 指定我的【专属客服】 ×                                      |            |
|                | 侯俊 搜索                                             |            |
|                | 回川省医疗卫生与健康促进会保健                                   |            |
|                | 确定                                                |            |
|                | 二、所能防滞服务:一对一指导发布所能所需服务<br>三、全程专履服务:匹配撮合,对接治谈,促成合作 |            |
|                | 四、如需修改专属套服,请登录后-用户中心-我的专属套服进行修改                   |            |
|                | ✓ 我已阅读关于天府科技云《专属赛股》告知书                            |            |
|                | 指定我的【专属客版】 系統分配【专属客版】 現不需要(专属客版)                  |            |
|                |                                                   |            |

4)进入用户中心页面,完善"基本信息",点击"保存修改"

| 骨 平台首页                                           | 卖家中心 买家中心 服务中心 🗸 APP下载 新手指南 🗭 💽 TF 🔍 |
|--------------------------------------------------|--------------------------------------|
| <b>ジス府科技云</b><br>www.tfkjy.cn<br>再技服务公共平台 — 用户中心 | 输入关键字 搜索                             |
| ▲ 用户中心<br>▲ 用户中心                                 |                                      |
| ■ 基本资料 LOG0/头像:                                  |                                      |
| 基本信息                                             | 修改头像                                 |
| 实名认证                                             |                                      |
| 我的积分                                             | 图片尺寸:100★100 px -                    |
| 我的活动                                             | 2mater X                             |
| ✓ 账号安全 >                                         |                                      |
| 修改登录密码                                           | 请选择 🗸 请选择 🗸 请选择 🗸                    |
| 绑定手机                                             |                                      |
| 账号注销 乡镇/街道                                       | v                                    |
| 详细地址:                                            | 如道路、(消华号、楼栋号、单元室等                    |
| 工作单位:                                            | 请填写工作单位全称                            |
| E-mail地:                                         | 请输入                                  |
|                                                  | 保存修改                                 |

# 二、进行实名认证

#### 1) 个人用户实名认证有两种方式

登录"天府科技云"平台,点击网站顶部昵称下拉框中的【用户中心】,进入用户中心页;

| 🖀 平台首页                                                                   |                                         | 卖家中心                | 买家中心            | 服务中心 🗸    | APP下载   | 新手指南    | ۶     | O. ₩         |  |
|--------------------------------------------------------------------------|-----------------------------------------|---------------------|-----------------|-----------|---------|---------|-------|--------------|--|
| 天府科技   、 、 、 、 、 、 、 、 、 、 、 、 、 、 、 、 、 、 、                             | 用户中心                                    | 输入关键字               |                 |           | 1       | I.<br>۲ |       | 用户中心<br>安全退出 |  |
| <ul> <li>▲ 用户中心</li> <li>▲ 基本资料 →</li> <li>基本信息</li> <li>实名认证</li> </ul> | 日 · · · · · · · · · · · · · · · · · · · | 暂无<br>区:<br>分0 等级:合 | 查看明細            |           |         | 查看积     | 分规则及3 | 升级攻略 »       |  |
| 我的积分<br>我的活动 ✓ 繁号安全 ><br>修改登录密码                                          | 基础信息<br>待完善,你还有:<br>去完善个人基础;            | 未完善的基本信息<br>信息。     | 1,为了更全面         | 前服示你的个人多  | 97力,建议你 |         |       | 去完善          |  |
| 绑定手机<br>账号注销                                                             | ▲ <b>实名认证</b><br>未认证,你暂时:               | 不能发信息、开             | <u> 一</u> 作室、申i | 春开户参与平台交; | 易等操作    |         |       | 去认证          |  |
|                                                                          | ★ 支付开户<br>未开户,你还没:<br>可以申请提现。           | 有在本平台开通了            | 2付开户功能,         | 开户后你的账户中  | 口有余额的话  |         |       | 去开户          |  |
|                                                                          | A 我的学会<br>待加入,加入更                       | 多学会,能有效与            | 诗各会员之间参         | 与研讨交流。    |         |         |       | 去完善          |  |
|                                                                          | ▲ 科研能力描述<br>未登记,登记你<br>项目需求。            | 所擅长的科研项目            | 目研发,有助于         | 为你精准匹配到近  | 包含你的科研  |         |       | 去登记          |  |

2) 进入"用户中心",点击"实名认证"(注意每日实名次数为6次),点击"我知道了"

| ★ 平台省页                                                                   | 卖家中心 买家中心 服务                              | :中心 🗸 — APP下載 新手指南 🥮 🛞 TF                                |
|--------------------------------------------------------------------------|-------------------------------------------|----------------------------------------------------------|
| 天府科技   、 、 、 、 、 、 、 、 、 、 、 、 、 、 、 、 、 、 、                             | <ul> <li></li></ul>                       | 搜索                                                       |
| ▲ 用户中心<br>■ 基本资料 →<br>来太信目                                               |                                           | 知道了<br>Genue,Manunard 能进行开设工作室,发布信息参与交易活动                |
| 实名认证<br>我的积分<br>我的活动                                                     |                                           | Θ                                                        |
| <ul> <li>◆ 景号安全 →</li> <li>修改登录密码</li> <li>绑定手机</li> <li>账号注销</li> </ul> | 运营商认证<br>填写姓名、身份证号码、注册手<br>机号码,系统自动进行对比验证 | <b>銀行卡认证</b><br>填写姓名。身份证号码、银行<br>卡、注册手机号码,系统自动进<br>行对比验证 |
| <b>关于我们 東系我们 陸私声明 举报中</b><br>Copyright © 2020 天府科技云 版权所有   阿姆経費<br>号-3   | <b>*心</b><br>蓄许可证 蜀ICP备05001877           | 客服独线:962658<br>                                          |
|                                                                          |                                           |                                                          |

3) 认证方式 1:选择"运营商认证"(注意:注册的手机号码在运营商处预留身份信息和平台实名身份信息要

一致)

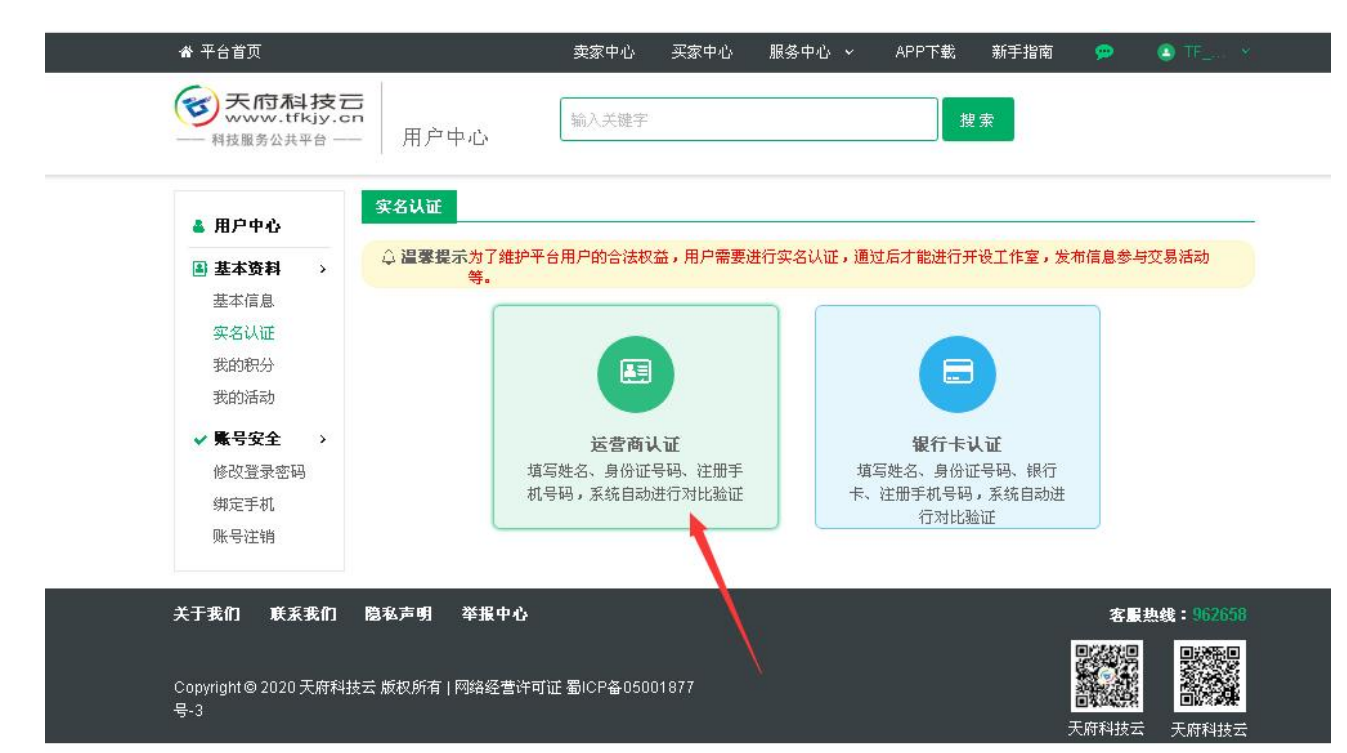

根据页面提示,填写信息,点击"提交审核"(注意不满18岁,不能认证)

| 🚢 用户中心                       | 实名认证            |            |                     |              |                            |           |        |  |  |  |
|------------------------------|-----------------|------------|---------------------|--------------|----------------------------|-----------|--------|--|--|--|
| ▲ 基本资料 >                     |                 | 平台用户的合流    | 表权益 <b>,</b> 用户需要进行 | 实名认证,通过      | (后才能进行开设)                  | [作室,发布信息》 | 参与交易活动 |  |  |  |
| 基本信息<br>实名认证<br>我的积分<br>我的活动 | 请填写基本信息         |            |                     | 信息已加密仅用于身份认证 |                            |           |        |  |  |  |
|                              | *真实姓名: 请输入      |            |                     |              |                            |           |        |  |  |  |
| ✔ 账号安全 >>                    | *身份证号码: 请输入     | 请输入        |                     |              | 身份证号码前后不能有空格,年龄不满18岁,不能认证。 |           |        |  |  |  |
| 修改登录密码<br>绑定手机               | ★注册手机号码: 181*** | 1510       |                     |              |                            |           |        |  |  |  |
| 账号注销                         | *短信验证码: 请输入     | 验证码        | 获取动态验证码             |              |                            |           |        |  |  |  |
|                              | 摱               | <b>交审核</b> | 更换实名方式              |              |                            |           |        |  |  |  |
|                              |                 |            |                     |              |                            |           |        |  |  |  |

认证方式 2: 选择"绑定银行卡"认证(注意: 注册手机号、身份信息和银行预留号码身份信息一致)

| ╋ 平台首页                                            | 卖家中心 买家中心 服务             | 中心 🗸 APP下載 新手指南 🗭 📃         | _ |
|---------------------------------------------------|--------------------------|-----------------------------|---|
| <b>ジ天府科技</b> 元<br>www.tfkjy.cn<br>一 科技服务公共平台 — 用户 | · 输入关键字                  | 搜索                          |   |
| ▲ 用户中心<br>▲ 用户中心                                  |                          |                             |   |
| ■ 基本资料 > □ 温蒙技                                    | 示为了维护平台用户的合法权益,用户需要进行实等。 | 3认证,通过后才能进行开设工作室,发布信息参与交易活动 |   |
| 基本信息                                              |                          |                             |   |
| 我的积分                                              |                          |                             |   |
| 我的活动                                              |                          |                             |   |
| ✓ 账号安全 >                                          | 运营商认证                    | 银行卡认证                       |   |
| 修改登录密码                                            | 填写姓名、身份证号码、注册手           | 填写姓名、身份证号码、银行               |   |
| 绑定手机                                              | 机号码,系统自动进行对比验证           | 卡、汪畑手机号码,系统自动进              |   |
| 账号注销                                              |                          |                             |   |
|                                                   | W10 th A                 |                             |   |
| 大丁我们 联系我们 隐私声明                                    | <b>辛扱甲位</b> *            | 名服共线:95/2538                |   |
| Convright @ 2020 于府利林会 近れ所有                       | 网络感着海可证 蜀に9条05001977     |                             |   |
| 号-3                                               |                          |                             |   |
|                                                   |                          | 人加村124 大肘科技去                |   |

### 根据页面提示,填写信息,点击"提交审核"

| ✿ 平台首页                      |                                                                                                    | 卖家中心 买家中心       | 服务中心 🗸 🛛 APP下载 新手指南 🗭 🚺 🎞 💉    |
|-----------------------------|----------------------------------------------------------------------------------------------------|-----------------|--------------------------------|
| ● 系向科技<br>www.tfkjy.        | <b>一</b> 用户中心                                                                                                    | 输入关键字           | 提索                             |
| ▲ 用户中心<br>■ 基本资料 →          | <b>实名认证</b>                                                                                                    | 平台用户的合法权益,用户需要  | 进行实名认证,通过后才能进行开设工作室,发布信息参与交易活动 |
| 基本信息实名认证                    | 等。<br>请填写基本信息                                                                                                    |                 | 信息已加密仅用于身份认证                   |
| 我的积分<br>我的活动                | *真实姓名: 请输入                                                                                                    |                 |                                |
| ✓ 账号安全 > △ № 約容易変現          | <ul> <li>●身份证号码: 请输入</li> </ul>                                                                                                    |                 | 身份证号码前后不能有空格,年龄不满18岁,不能认证。     |
| 鄉定手机                        | ★你的银行卡号: 请输入                                                                                                    |                 | 温馨提示:该银行卡在银行预留的手机号与注册手机号一致。    |
| 账号任铜                        | *注册手机号码: 181****                                                                                                    | *1510           |                                |
|                             | <ul> <li>●短信验证码: </li> <li>&gt;&gt; </li> <li>&gt;&gt; </li> <li>&gt; </li> <li>&gt;&gt; </li> <li>&gt;&gt; &lt;</li></ul> | 验证码 获取动态验证      | EBJ                            |
|                             | 提                                                                                                    | 交审核 更换实名方式      | c                              |
| 关于我们 联系我们                   | 隐私声明 举报中心                                                                                                    |                 | 客服热线:962658                    |
| Copyright © 2020 天府≉<br>号-3 | 4技云 版权所有   网络经营许                                                                                                    | 可证蜀ICP备05001877 | 天府科技会 天府科技会                    |

4) 提交审核通过,可查看实名信息

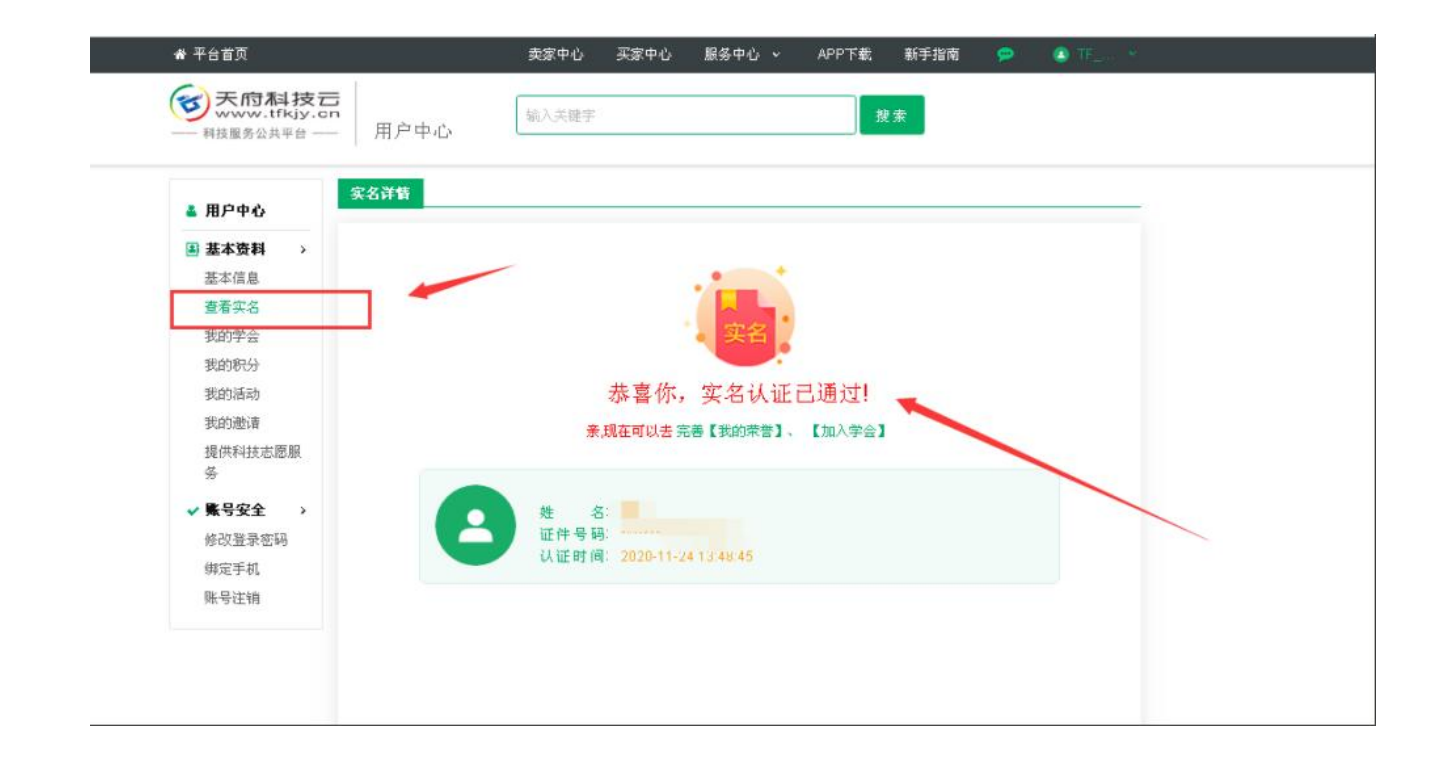

# 三、登记加入学会(四川省医疗卫生与健康促进会)

1) 登录"天府科技云"平台,点击网站顶部昵称下拉框中的【用户中心】,进入用户中心页;

|          |                                                                                                    | 卖家中心 买家中心 服务中心 ~ APP下載 新手指                                                                    | ā 🥲 🌒                                                                                                    |
|----------|----------------------------------------------------------------------------------------------------|-----------------------------------------------------------------------------------------------|----------------------------------------------------------------------------------------------------|
|          | 天府科技ご         編入关键字                                                                                                    | 搜索                                                                                            | 用户中心<br>发布西宋 - 安全退出                                                                                                    |
| REFIELSE | ■風 村政服务 村政規案 科研報<br>●子信息 柴金利油<br>先进材料 能源化工<br>生物医药 冶金矿产<br>現代农业 現代物源<br>防穴政策 生态环保<br>建筑茶源 客 具<br>新民及本 文体旅游<br>基础学科 食品饮料 |                                                                                               | x迎称: 截女士(温<br>水母道婆好生活: <b>伊中心 安全出出 中</b> 中心 <b>安全出出 小 安全出出 中 (安全出出 (安全出出 (安全出出 (</b> 国) 田舎科学共本物会天 <b>(</b> 国) 四省科学共本物会天 <b>(</b> ) 2020年中国回顧方法大                 『             四川省科学共本物会天 |
|          | 第二万股夯化内 财税服务 财税服务 财税服务 计按服务 资作事款 设计规划 开发创作 评估评价                                                                         | ★ 法律服务 ▲ 金融服务 ★ 名名 ★ 金融 ● 本書 ★ 金融 ● 本書 ★ 金融 ● 本書 ★ 金融 ● 本書 ★ 本書 ★ 本書 ★ 本書 ★ 本書 ★ 本書 ★ 本書 ★ 本書 |                                                                                                    |

2) 点击【我的学会】,可查看"所在学会"

| ★ 平台首页                                                                    |                  | 卖家中心  | 买家中心     | 服务中心 🗸    | APP下载      | 新手指南 | <u>@</u> | 🙆 剛友 |
|---------------------------------------------------------------------------|------------------|-------|----------|-----------|------------|------|----------|------|
| 天府科技   大府科技   、 、 、 、 、 、 、 、 、 、 、 、 、 、 、 、 、 、 、                       | 四<br>一 用户中心      | 输入关键字 |          |           | 搜索         |      |          |      |
| ▲ 用户中心                                                                    | <b>所在学会</b> 申请/登 |       | 雷面冲泽价,13 | 王后才御面次进行评 | <b>∂</b> ∙ |      |          |      |
| <ul> <li>▲ 基本资料 &gt;</li> <li>基本信息</li> <li>查看实名</li> <li>我的学会</li> </ul> | 学会名称             | 学会任职  | 会员<br>型  | 类 入会时间    | 审核状态       | 状态   |          | 操作   |
| 我的积分<br>我的活动<br>我的邀请<br>科技工作者证书<br>提供科技志愿服务                               |                  |       | 督天       | 数据        |            |      |          |      |
| \$ 账户管理 ><br>申请账户 ✓ 账号安全 >                                                |                  |       |          |           |            |      |          |      |
| 修改登录密码<br>绑定手机<br>账号注销                                                    |                  |       |          |           |            |      |          |      |

3) 点击"申请加入学会",根据页面提示,填写信息,并点击"提交"

选择学会时, 搜索"四川省医疗卫生与健康促进会"选择第一个

| ▲ 基本資料 >                |              |                        |          |  |
|-------------------------|--------------|------------------------|----------|--|
| 基本信息                    | 你的姓名:        |                        | 性别       |  |
| 意看实名<br>我的学会            | 身份证号:        |                        |          |  |
| 我的积分                    | •申请/登记:      | ◎ 薪合员申请 ○ 合员登记(我已是会员,  | 完成登记)    |  |
| 我的邀请                    | *选择学合:       | 请选择需要加入的学会             | 选择学会     |  |
| 科技工作者证<br>书             | *政治置皖:       | ×.                     |          |  |
| 提供科技志愿<br>服务            | •毕业院校:       | 诸城入                    |          |  |
| \$ 账户管理 >               | <b>*</b> 龟亚: | 请输入                    |          |  |
| 申请账户<br><b>✓ 账号安全 →</b> | *学历:         | ○ 专科及以下 ○ 本科 ○ 硕士研究生 ○ | 博士研究生    |  |
| 修改登录密码                  | *学位:         | ○无 ○学士学位 ○ 硕士学位 ○ 博士学  | 位        |  |
| 御定手机<br>账号注销            | *研究方向:       | 诸输入                    |          |  |
|                         |              |                        |          |  |
|                         | *工作单位及职务:    | 请输入                    |          |  |
|                         | 职称:          | ○无 ○初級 ○助理級 ○中級 ○副液    | 版 🕘 正高级  |  |
|                         | 技术水平:        | 、无 の初頃工 の中級工 の高級工 の    | 技师 一高级技师 |  |

4) 点击"我的评价"可对加入的学会进行好评,评价后可查看评价内容; (注意学会会员评价间隔时间为1

年)

| ☆ 平台首页               |               | 卖家中心   | 买家中心 服务中心 | ~ APP下载 新手指南        | 9   | ④ 叫號 ~ |   |
|----------------------|---------------|--------|-----------|---------------------|-----|--------|---|
| <b>一</b> 科技服务公共平台 —  | <b>二</b> 用户中心 | 输入关键字  |           | 费索                  |     |        |   |
| ▲ 用户中心               | 所在学会 申请/登记    | 我的评价 🔶 |           |                     | _   |        |   |
| ▲ 基本资料 >             | 编号            | 学会名称   | 评论内容      | 评论时间                | 评价  | 操作     |   |
| 基本信息                 |               | U      | 氛围好,水平高   | 2020-11-23 17:18:44 | ◎好评 | 详情     |   |
| 查看实名                 |               |        |           |                     |     |        |   |
| 我的学会                 |               |        |           |                     |     | < 1 >  |   |
| 我的积分                 |               |        |           |                     |     |        |   |
| 我的活动                 |               |        |           |                     |     |        | 1 |
| 我的邀请                 |               |        |           |                     |     |        | 1 |
| 科技工作者证书              |               |        |           |                     |     |        |   |
| 3#174941374548548995 |               |        |           |                     |     |        |   |
| ☆ 科研能力描述 >           |               |        |           |                     |     |        |   |
| 料研能力描述               |               |        |           |                     |     |        |   |
| \$ 账户管理 >            |               |        |           |                     |     |        |   |
| 账户余额                 |               |        |           |                     |     |        |   |
| 已绑银行卡                |               |        |           |                     |     |        |   |
| 货金账号往销               |               |        |           |                     |     |        |   |
| ✔ 账号安全 >             |               |        |           |                     |     |        |   |
| 修改登录密码               |               |        |           |                     |     |        |   |
| 绑定手机                 |               |        |           |                     |     |        |   |
| 账号注销                 |               |        |           |                     |     |        |   |

### 四、申请成为科技工作者

1) 登录"天府科技云"网站,点击网站顶部昵称下拉框中的【用户中心】,进入用户中心页;

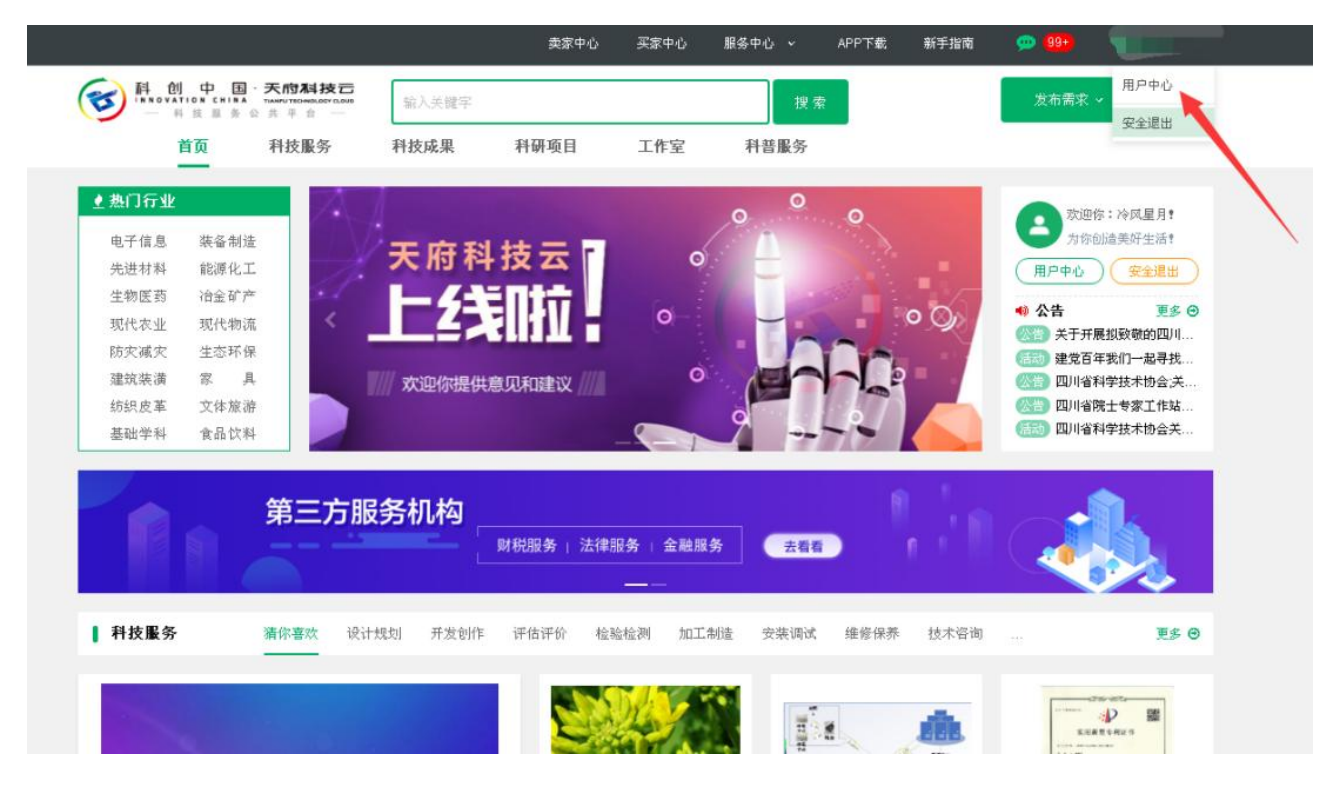

2) 进入"用户中心"页面,点击"科技工作者"

|   | <ul> <li>天府科技-<br/>www.tfkjy.cn</li> <li>科技服务公共平台 —</li> </ul> | 第2 单心 <sup>接索</sup>                                         |              |
|---|----------------------------------------------------------------|-------------------------------------------------------------|--------------|
|   | ▲ 用户中心<br>④ 基本资料 →<br>基本信息<br>商素立久                             | 181****1510<br>明称:谢女士(温江)<br>所在地区:四川成都温江<br>我的积分0 等级:☆ 查看明细 | 查看积分规则及升级攻略。 |
|   | 科技工作者<br>我的学会<br>我的积分                                          | 参 基础信息<br>已完善,你现在可以进行实名认证→并通工作室                             | 去修改          |
| 1 | 我的活动<br>我的邀请<br>提供科技志愿服                                        | 实名认证<br>已认证,你已成为天府科技云平台的实名用户。                               | 查看实名信息       |
| / | ≫<br>\$ 账户管理 →<br>申请账户                                         | ★ 支付开户<br>未开户,你还没有在本平台开通支付开户功能,开户后你的账户中有余额的话可以申请提现。         | 去开户          |
|   | ✓ 账号安全 ><br>修改登录密码<br>绑定手机                                     | ▲ 我的学会<br>待加入,加入更多学会,能有效与各会员之间参与研讨交流。                       | 去完善          |
|   | 账号注销                                                           | 斜研能力描述<br>▲ 未登记,登记你所擅长的科研项目研发,有助于为你精准匹配到适合你的科研<br>项目需求。     | 去登记          |
|   |                                                                | ▲ 我愿意提供科技志愿服务<br>注册成为科技志愿者、科技志愿服务组织,提供科技志愿服务工作。             | 立即申请         |

3)根据提示信息认真填写:点击"提交"(申请成为科技工作者:有助于为您提供人才推荐、奖项申报、项目申报、学术交流、政策推送等精准服务)

|                                                                                                    | 四川省注册科技工作者,有助于为你提供人才推荐、奖项申报、项目申报、学术交流、政策推送等精准服务;                                                                                                    |
|----------------------------------------------------------------------------------------------------|----------------------------------------------------------------------------------------------------|
|                                                                                                    |                                                                                                    |
| * 姓名                                                                                                    |                                                                                                    |
| * 你的手机号码                                                                                                    |                                                                                                    |
| * NUM 7 10 2 14                                                                                                    |                                                                                                    |
| * 所在地区                                                                                                    |                                                                                                    |
| *注册分类:                                                                                                    | (请根据实际情况勾选你注册科技工作者的类型,可多选)                                                                                                    |
|                                                                                                    | □ 科研人员                                                                                                    |
|                                                                                                    | 包括在大专院校、科研院所、组织机构用户从事基础研究、应用研究工作的人,要求本科以上学历。                                                                                                    |
|                                                                                                    | 利普上1P看<br>包括从事科学传播、科技教育、科学技术普及工作的人。                                                                                                    |
|                                                                                                    | ☑ 技术技能人才<br>包括专业技术人员、技术工人等。                                                                                                    |
|                                                                                                    | ◎ 农村乡土人才<br>包括在大村基屋从事技术推广应用、技术技能技艺服务、大产业发展和经常领荷的本乡本土人才。                                                                                                    |
|                                                                                                    | → 科技管理工作者                                                                                                    |
|                                                                                                    | 包括在政府部门、科研院所、企业从事科技管理工作的人。                                                                                                    |
| • 丁作前行:                                                                                                    |                                                                                                    |
| ◆ 上下≠ 应。                                                                                                    |                                                                                                    |
| *你的职务:                                                                                                    |                                                                                                    |
|                                                                                                    |                                                                                                    |
|                                                                                                    |                                                                                                    |
|                                                                                                    |                                                                                                    |
| * 你的职称: 💽 🗦                                                                                                    | モ 🔵 初级 🔵 助理级 🔵 中级 🔵 副高级 🔵 正高級                                                                                                    |
| * 你的职称: 💿 🗦                                                                                                    | 无 🔿 初级 🔿 助理级 🔿 中级 🔿 副高级 🔵 正高级                                                                                                    |
| * 你的职称: ④ ;<br>* 毕业院校:                                                                                                    | 无 〇 初級 〇 助理级 〇 中级 〇 副高级 〇 正高級                                                                                                    |
| * 你的职称: • ;                                                                                                    | 元 ○ 初级 ○ 助理级 ○ 中级 ○ 副高级 ○ 正高级                                                                                                    |
| * 你的职称: • ;<br>* 毕业院校:                                                                                                    | 无 🔿 初级 💿 助理级 💿 中级 💿 副高级 💿 正高级                                                                                                    |
| <ul> <li>* 你的职称: • ;</li> <li>* 毕业院校:</li> <li>* 所学专业:</li> <li>* 最高学历: • =</li> </ul>                                    | 无 ○ 初级 ○ 助理级 ○ 中级 ○ 副高级 ○ 正高级                                                                                                    |
| * 你的职称: • ;<br>* 毕业院校: • • ;<br>* 所学专业: • • • • • • • • • • • • • • • • • • •                                             | 无 <ul> <li>初级 </li> <li>助理级 </li> <li>中级 </li> <li>副高级 </li> <li>正高级</li> </ul>                                                                                                    |
| * 你的职称: • ;<br>* 毕业院校: • • ;<br>* 所学专业: • • • • • • • • • • • • • • • • • • •                                             | 无 (初级 )助理级 (中级 )副高级 )正高级                                                                                                    |
| * 你的职称: • ;<br>* 毕业院校: • • ;<br>* 所学专业: • • • • • • • • • • • • • • • • • • •                                             | 无 (初级 )助理级 中级 副高级 正高级                                                                                                    |
| * 你的职称: • ;<br>* 毕业院校: • • ;<br>* 所学专业: • • • • • • • • • • • • • • • • • • •                                             | 无 ② 初级 ③ 助理级 ③ 中级 ③ 副高级 ④ 正高级<br>专科及以下 ③ 本科 ④ 硕士研究生 ◎ 博士研究生<br>+<br>上传证书                                                                                                    |
| * 你的职称: • ;<br>* 毕业院校: • • ;<br>* 所学专业: • • • • • • • • • • • • • • • • • • •                                             | 无 初级 助理级 中级 副高级 正高级                                                                                                    |
| * 你的职称: ① :<br>* 毕业院校:<br>* 所学专业:<br>* 最高学历: ① =<br>* 上传证件:                                                               | 五 初级 助理级 中级 副高级 正高级                                                                                                    |
| <ul> <li>* 你的职称: • ;</li> <li>* 毕业院校:</li> <li>* 所学专业:</li> <li>* 最高学历: • ;</li> <li>* 上传证件:</li> </ul>                   |                                                                                                    |
| * 你的职称: • ;<br>* 毕业院校: • • ;<br>* 所学专业: • • • • • • • • • • • • • • • • • • •                                             | 五 初级 助理级 中级 副高级 正高级                                                                                                    |
| <ul> <li>* 你的职称: • ;</li> <li>* 毕业院校:</li> <li>* 所学专业:</li> <li>* 最高学历: • *</li> <li>* 上传证件:</li> </ul>                   | 五       初级       助理级       中级       副高级       正高级         二       二       二       二       二         二       二       二       二       二         二                                                                                                    |
| <ul> <li>* 你的职称: ① :</li> <li>* 毕业院校: ①</li> <li>* 所学专业: ②</li> <li>* 最高学历: ③ <sup>-1</sup></li> <li>* 上传证件: ○</li> </ul> | <ul> <li>五 前级 助理级 中级 副高级 正高级</li> <li>专科及以下 本科 硕士研究生 博士研究生</li> <li>+<br/>上传证书</li> <li>力了更全面的展示你的能力,你还可以点开继续填写以下信息!</li> <li>現多信息(选填) ~</li> <li>我已阅读并同竟天府科技云平台《田户协议》《時私政策》</li> </ul>                                                                                                    |
| * 你的职称: • ;<br>* 毕业院校: • • ;<br>* 所学专业: • • • • • • • • • • • • • • • • • • •                                             | 五       前级       前理级       中级       副高级       正高级         第       一       一       一       一       一         第       中級       一       副高级       二       正高级         第       中級       一       前士研究生       一       一       一         第       中級       一       前士研究生       一       一       一       一         #       上传证书       -       -       一       -       -       -       -       -       -       -       -       -       -       -       -       -       -       -       -       -       -       -       -       -       -       -       -       -       -       -       -       -       -       -       -       -       -       -       -       -       -       -       -       -       -       -       -       -       -       -       -       -       -       -       -       -       -       -       -       -       -       -       -       -       -       -       -       -       -       -       -       -       -       -       -       -       -                                                                                                    |
| * 你的职称: • : : : : : : : : : : : : : : : : : :                                                                             | <ul> <li>石 (初级 )助理级 (中级 )副高级 )正高级</li> <li>古 (本和 ) 硕士研究生 (博士研究生)</li> <li>中本科 (西本研究生) 博士研究生)</li> <li>中本社</li> <li>中本社</li> <li>中本</li> <li>中本社</li> <li>中本</li> <li>中本</li> <li>中本</li> <li>中本</li> <li>中本</li> <li>中本</li> <li>中本</li> <li>中本</li> <li>中本</li> <li>中本</li> <li>中本</li> <li>中本</li> <li>中本</li> <li>中本</li> <li>中本</li> <li>中本</li> <li>中本</li> <li>中本</li> <li>中本</li> <li>中本</li> <li>中本</li> <li>中本</li> <li>中本</li></ul> |

# 五、开设科创工作室

1) 登录"天府科技云"平台,点击网页顶部【卖家中心】;

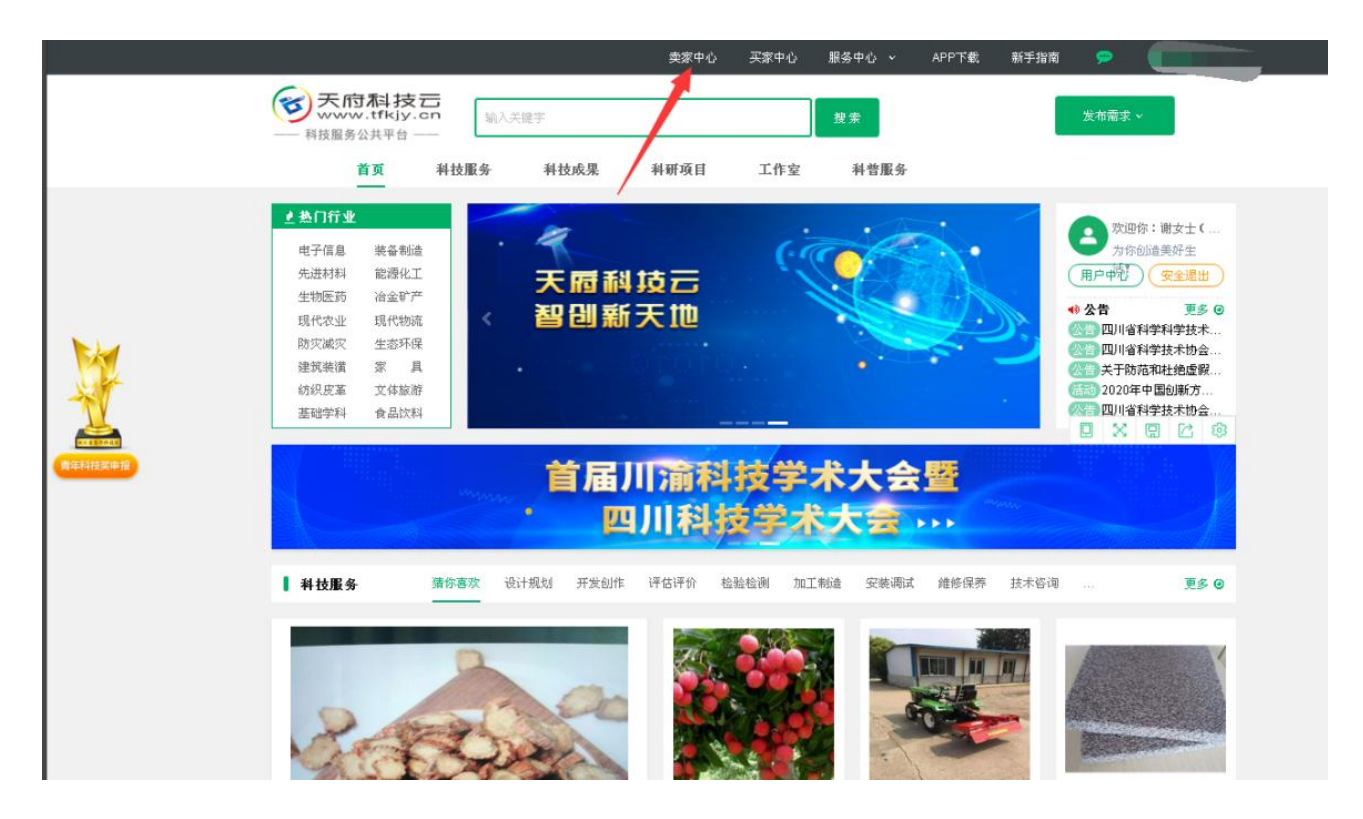

2) 进入"开通工作室申请"页面,仔细阅读须知后点击【我已熟知,下一步】;

| ● 天府科技元<br>www.tfkjy.cn<br>→ 料技服务公共平台 ── 卖家中       | 编入关键字 搜索 发布所能                                                             |
|----------------------------------------------------|---------------------------------------------------------------------------|
| 开通工作室申请                                            | 亲,申请开户完成之后才能进行开通工作室,请先前往开户立即前领                                            |
| 1 间读开通工作室须知                                        | 2 提交开通工作室申请 3 审核通过 平台会以手机短信方式通知                                           |
| <b>温雾提示:</b> 需年满18周岁,拥有                            | 江代有效身份证,无以往开通工作室违规被封记录,如你符合以上规则,请继续浏览以下内容:                                |
| 1、平台交易模式有哪些?<br>平台的交易模式有识价、竞标                      | 、竞价、比稿四种交易模式。                                                             |
| 其中,科技服务类交易采用议<br>价模式。用户可根据项目实际情况                   | 价、竞标、比稿三种模式;科技成果转化类交易采用竞价和议价两种模式;科研项目籍准承接类交易采用议<br>兄自主选择交易模式。             |
| 2、关于平台交易基本规则?<br>交易过程中,用户禁止发布非<br>所科技云"平台科技工作者(面队) | 平台官方提供的联系方式,包括但不限于供需双方手机号码、微信号、电子邮箱等。否则,平台将按照《"天<br>)信息发布规则(试行)》相关规则进行处理。 |
| 平台有权对用户的信息进行保                                      | 护和存储,保障双方信息安全和隐私。                                                         |
| 在平台上完成的交易,知识产<br>等规范性文件确定或由双方约定。                   | 权归属除按照法律规定不能转让或用户另有约定外,交易中涉及的相关的知识产权归属依法律、法规、规章                           |
| 供需双方通过平台达成合作意<br>方。价款支付方式可分为一次性f                   | 愿,约定好价款并签订合同,并按合同履约,完成服务后双方验收并确认后,由平台将合同价款支付供给<br>付款和按任务进度分期付款。           |
| 供给方应保证投标文件内容为<br>的专利权、著作权、商标权或其+                   | 其原创,应当保证投标文件所载信息真实、可靠。不得夸大或者伪造自身经历和稿件案例,不得侵犯第三方<br>也任何专有权利。               |
| 需求一经平台审核公开发布后                                      | ,需求方不得再变更需求内容。特殊情况可对需求进行补充,但其内容不得增加需求工作量,不得与原需求                           |

3) 准确填写开"工作室信息",确认后,点击【确认提交,下一步】;

| 1 阅读开通工作室须知 | 2 提交开通工作室申请                         | 3 审核通过<br>平台会以手机短信方式通知 |
|-------------|-------------------------------------|------------------------|
| ✔ 工作室信」     | B                                   |                        |
| * 工作室名称:    |                                     |                        |
| * 联系方式:     |                                     |                        |
| * 所在地区:     | 全国/四川/成都/温江                         | $\vee$                 |
| *工作室LOG     | 上储logo<br>logo尺寸建议:282*174px,大小限制3M |                        |
| * 所属行业:     | 食品饮料 / 乳制品                          | v                      |
| * 主营业务:     | 奶茶制作                                |                        |
| 擅长领域:       |                                     |                        |
| "作宝介绍: 名    |                                     |                        |
|             |                                     |                        |
| ● 我i        | 己阅读并同意 <mark>《"天府科技云"平台交易规则》</mark> |                        |

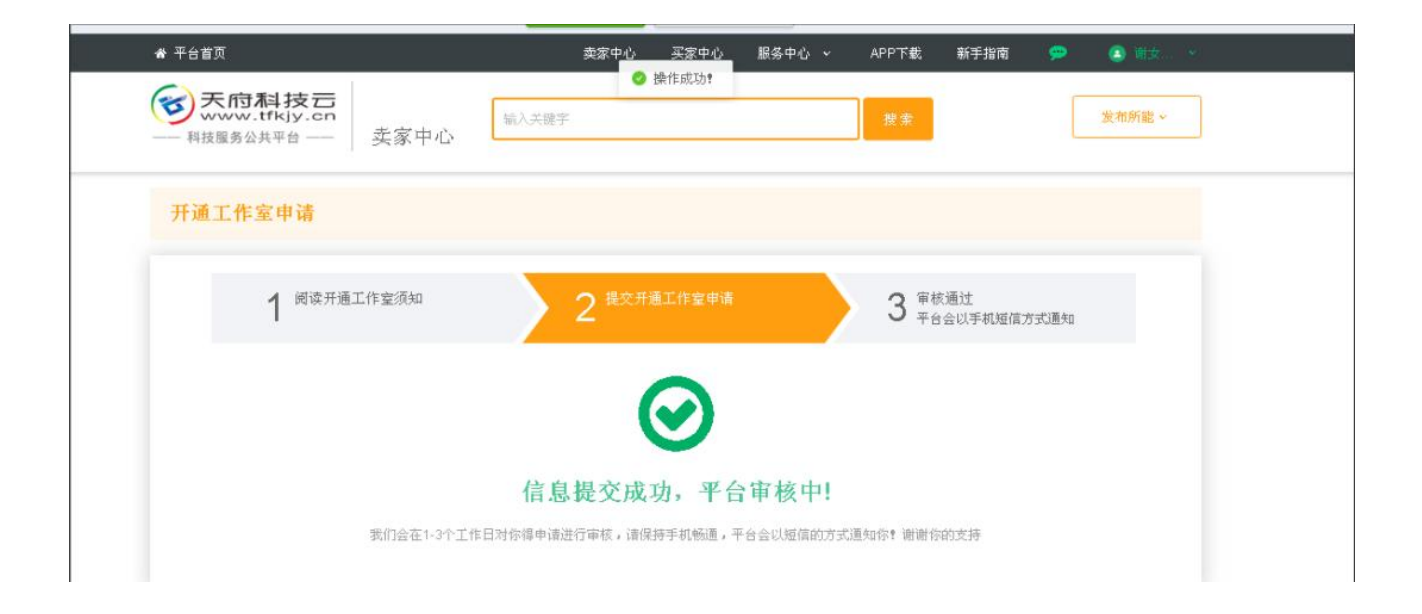

# 六、发布科技服务所能或科研成果

1、发布科技所能

①路径一:鼠标放置于卖家中心页面,【发布所能】,点击【提供科技服务】;

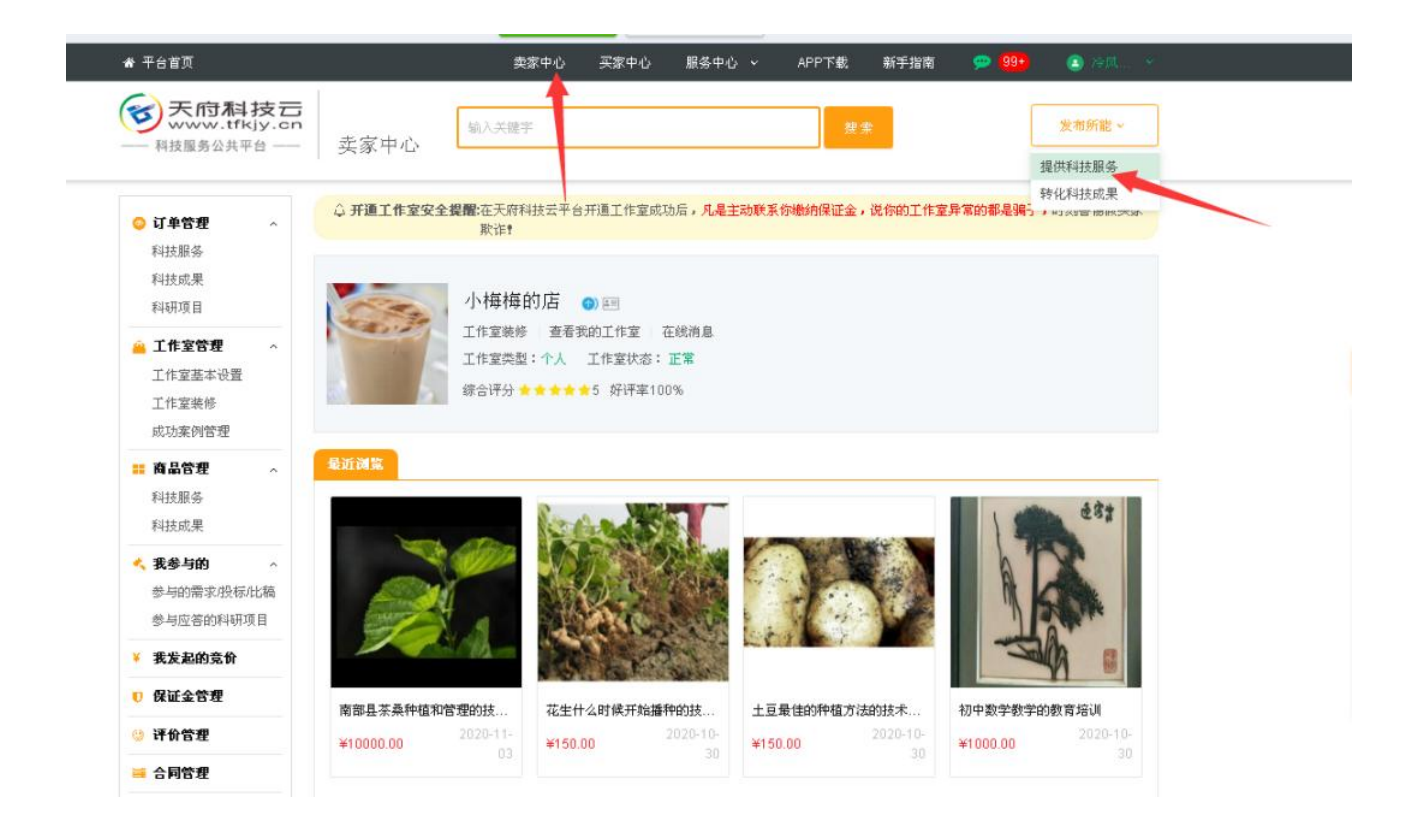

②路径二:登录天府科技云,下拉页面,找到发布科技所能板块,点击"我要发布"

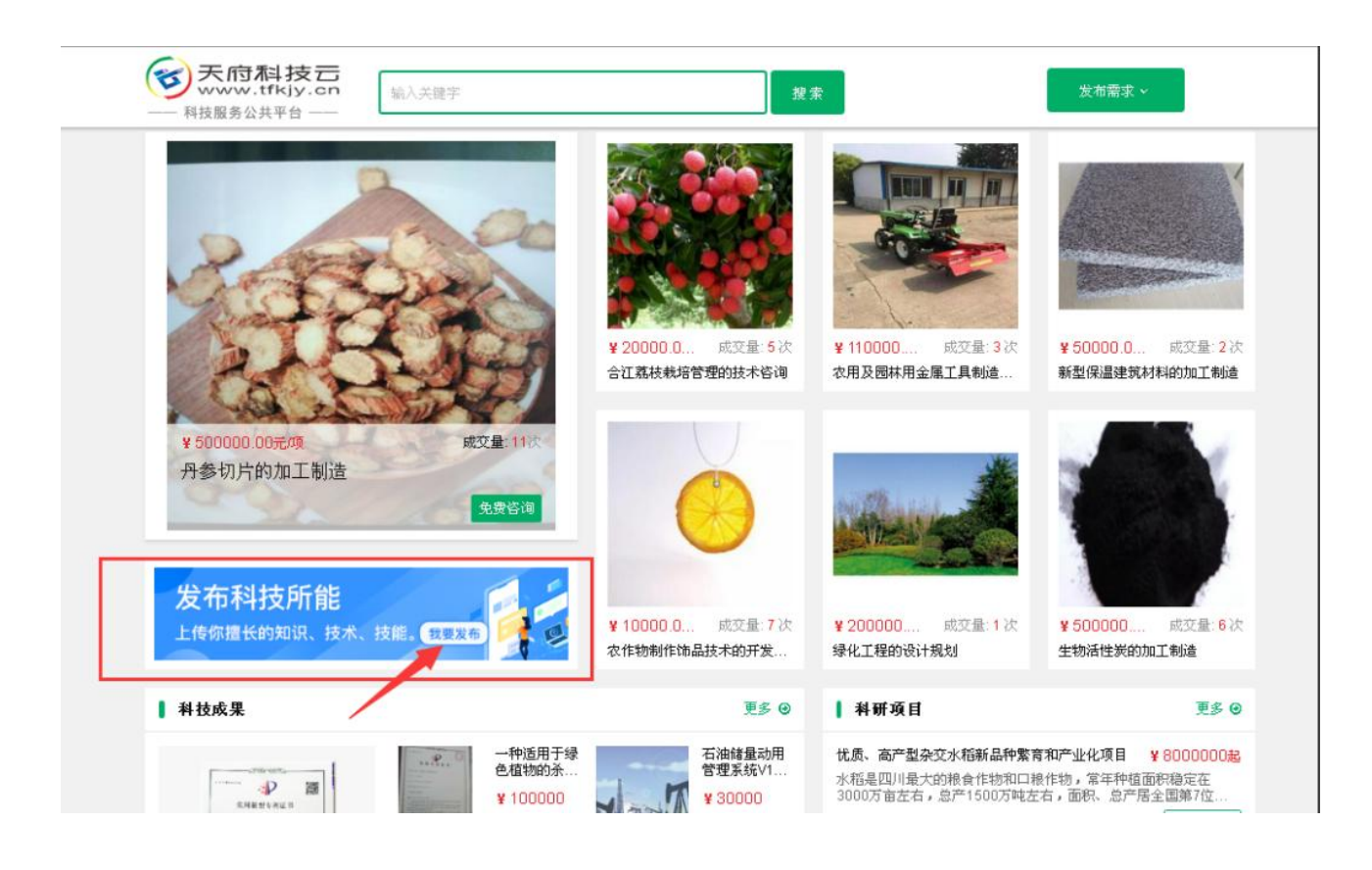

#### 2) 进入发布科技所能页面,根据需求填写;填写后,点击【发布】或【保存】

| 🖀 平台首页                                       | 卖家中心 买家中心 服务中心 🗸 APP下载 新手指南 🕋 🧐🛨                                                                      |
|----------------------------------------------|----------------------------------------------------------------------------------------------------|
| 天府科技   、 、 、 、 、 、 、 、 、 、 、 、 、 、 、 、 、 、 、 | 卖家中心<br>「 輸入关键字」<br>提案<br>授業<br>授業                                                                    |
| 发布科技服务                                       | *为必镇项                                                                                                 |
| ■我擅长:                                        | 请选择所履行业 ∨ 加:公司LOGO、紅富士苹 的 选择标签 ~                                                                      |
| *你所期望的關金:                                    | 请输入>=1的金额                                                                                             |
| 服务介绍                                         |                                                                                                    |
| ≢服务封面:                                       | 优质的封面能使你的发布更容易被需方看见                                                                                   |
|                                              | + 添加上传图片                                                                                              |
|                                              | 上传单张图片大小不超过3MB;图片尺寸:330★330 px。最多可上传5涨图片                                                              |
| ■服务详错:                                       | $B \ I \ \sqcup \ \equiv \ \equiv \ \equiv \ \blacksquare \ A \ A \ \Box \ = \ \equiv \ \blacksquare$ |
|                                              | 科技服务能力概况!能解决什么问题!服务能达或描标及服务时即                                                                         |
|                                              | 更多(选项) ~                                                                                              |
| <ul> <li>我已</li> </ul>                       | 阅读并同意《"天府科技云"平台交易规则》《"天府科技云"平台用户托管资金管理规则》                                                             |
|                                              |                                                                                                    |

#### 3)发布成功后会看到"提交成功"提示,等待审核

| シス市科技会会     支家中心     強人关键字     提案     发布所能。       教技服务公共平台     支家中心     強家中心 <td< th=""><th></th><th>卖家</th><th>R中心 买家中心 服</th><th>谤中心 ∨   APP下载</th><th>新手指南 😐 🗭</th><th><mark>99+</mark> 😩 🎘 💉</th></td<> |                                       | 卖家                                            | R中心 买家中心 服                                | 谤中心 ∨   APP下载 | 新手指南 😐 🗭    | <mark>99+</mark> 😩 🎘 💉 |
|----------------------------------------------------------------------------------------------------|---------------------------------------|-----------------------------------------------|-------------------------------------------|---------------|-------------|------------------------|
| その成功 その成立 その成功 その成量月,你好!你的提供的科技服务已进入后台审核程序,将审核通过后将会自动发布到天府科技云平台供需求方选 购。你也可以联系客服进行人工审核 马上联系 →> 科技服务名称: 奶茶的技术咨询   服务编号:13314409568899762177                                                                   | その科技元<br>www.tfkjy.cn<br>→ 科技服务公共平台 → | 卖家中心                                          | 入关键字                                      |               | 搜索          | 发布所能 ~                 |
| 冷风星月,你好!你的提供的科技服务已进入后台审核程序,待审核通过后将会自动发布到天府科技云平台供需求方选购。你也可以联系客服进行人工审核 马上联系 >><br>科技服务名称:奶茶的技术咨询<br>服务编号:13314409568899762177                                                                                 |                                       | 提交成功                                          |                                           |               |             |                        |
| 科技服务名称 <b>:奶茶的技术咨询</b><br>服务编号: <b>1331440956899762177</b>                                                                                                    |                                       | 冷风星月,你好!你的提供<br>购。你也可以联系客服进行。                 | 的科技服务已进入后台审核<br>人工审核 <mark>马上联系</mark> >> | 程序,待审核通过后将会自  | 制动发布到天府科技云平 | 台供需求方选                 |
|                                                                                                    |                                       | 科技服务名称: <b>奶茶的技术</b><br>服务编号· <b>13314409</b> | ·咨询<br>156899762177                       |               |             |                        |
|                                                                                                    |                                       |                                               |                                           |               |             |                        |
| 去大厅,找服务 查看我已发布的服务                                                                                                    |                                       | 去大厅,扶                                         | 調务                                        | 查看我已发布的       | 服务          |                        |
| 艺大厅 <b>,找服务</b> 查看我已发布的服务                                                                                                    |                                       | 去大厅,我                                         | 龙服务                                       | 查看我已发布的       | 服务          |                        |

#### 2、发布科技成果

路径一:鼠标放置于卖家中心,点击【发布所能】,点击【转化科技成果】;

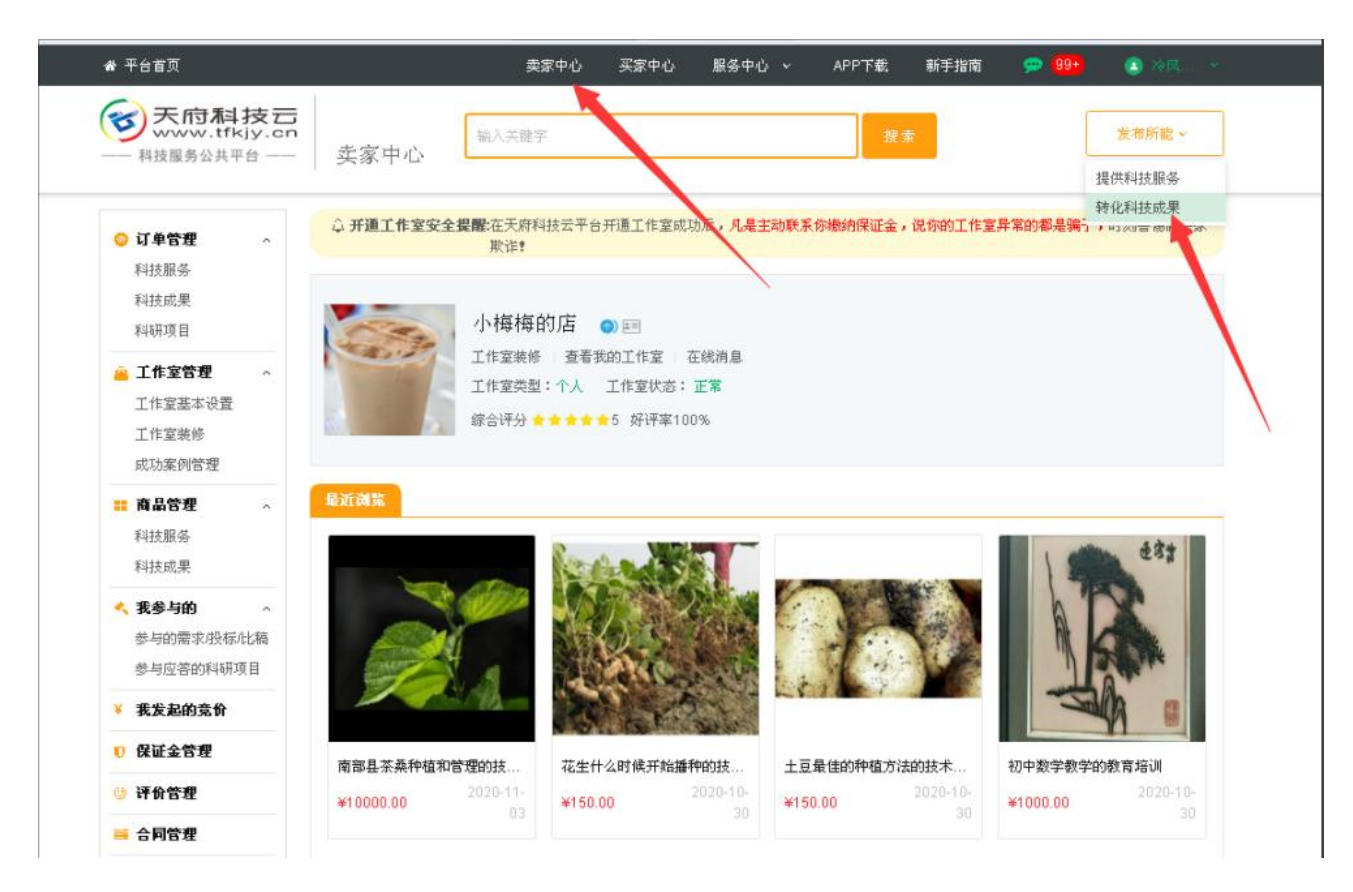

路径二:登录天府科技云首页,下拉页面,找到发布科技成果板块,点击"我要发布"

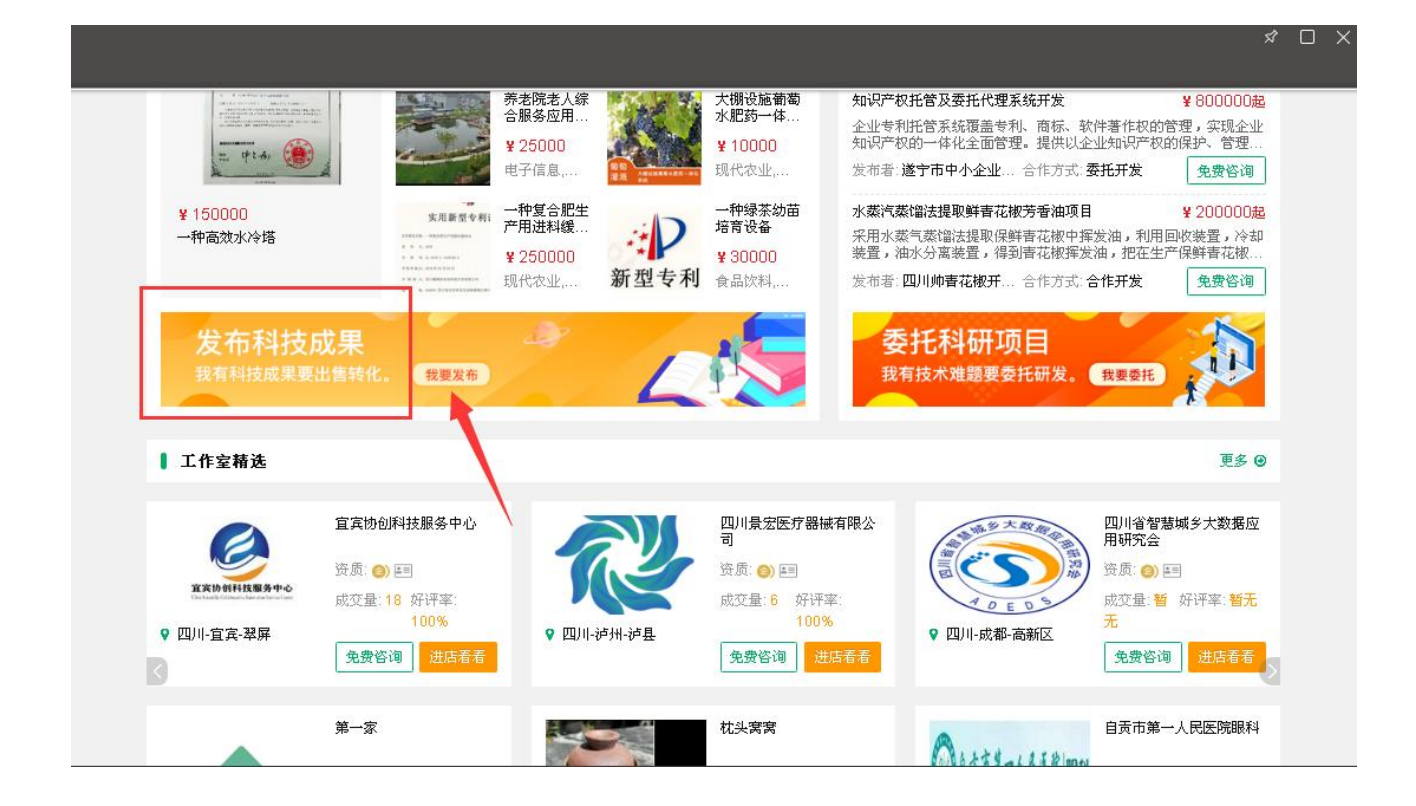

2) 进入转化科技成果页面,根据需求填写,点击"发布"或"保存"

|                                                                                | 专化的成果需获得科技成果登记证书或者知识产权证书,才能在平台进行转化。                                                                                                    |                |
|--------------------------------------------------------------------------------|----------------------------------------------------------------------------------------------------|----------------|
| ■科技成果名称:                                                                       | 请输入科技成果名称(如:串联式题解整流变压器)                                                                                                    |                |
| * 应用行业:                                                                        | 你的成果应用于哪个行业                                                                                                    |                |
| • 自定义关键词:                                                                      | 建议不超过 7 个自定义关键词。                                                                                                    |                |
|                                                                                | > 镭输入 0/6 +添加                                                                                                    |                |
|                                                                                |                                                                                                    |                |
| * 你期望的价格:                                                                      | 请输入>=1的价格 元                                                                                                    | 获取融资贷款保险等金融服务。 |
| *你期望的价格:<br>科技成果价值评估:                                                          | 请输入>=1的价格 元<br>文件要求:pdf,png,jpg,jpg,add, 最多可添加 5 个附件,每个附件大小不超过 5 M                                                                                                    | 获取融资货款保险等金融服务。 |
| * 你期望的价格:<br>科技成果价值评估:                                                         | 请输入>=1的价格 元<br>文件要求:pdf,png,jpg,jpeg格式,最多可添加5个附件,每个附件大小不超过5M<br>▲上传评结报告                                                                                                    | 获取融资货款保险等金融服务, |
| * 你期望的价格:<br>科技成果价值评估:<br>*成果权屋:                                               | <ul> <li>请输入&gt;=1的价格</li> <li>元</li> <li>文件要求:pdf,png,jpg,jpeg格式,量多可添加5个附件,每个附件大小不超过5M</li> <li>▲上传译各报告</li> <li>所有权 </li> <li>长期使用权 </li> <li>处置权 </li> <li>收益权 </li> <li>其他</li> </ul>                                                                                                 | 获取融资货款保险等金融服务。 |
| <ul> <li>你期望的价格:</li> <li>科技成果价值评估:</li> <li>*成果权屈:</li> <li>*成果类型:</li> </ul> | <ul> <li>请输入&gt;=1的价格</li> <li>元</li> <li>文件要求:pdf,png,jpg,jpg格式,量多可添加5个附件,每个附件大小不超过5M</li> <li>▲上传评售报告</li> <li>所有权 </li> <li>长期使用权 </li> <li>处置权 </li> <li>收益权 </li> <li>其他</li> <li>新技术 </li> <li>新工艺 </li> <li>新产品 </li> <li>新材料 </li> <li>新设备 </li> <li>发明专利 </li> <li>其他</li> </ul> | 获取融资货款保险等金融服务。 |

|         | 请输入 <b>0</b> /6 + 添加                                                                                             |
|---------|----------------------------------------------------------------------------------------------------|
| 除       |                                                                                                    |
| * 成果封面: | 优质的封面能使你的发布更容易被需方看见                                                                                              |
|         | +                                                                                                    |
|         | 添加上传图片                                                                                                    |
|         |                                                                                                    |
|         | ト佐前邵周氏十小不報討2MB・周氏尺寸・220★220 my 長名司上佐6邵周氏                                                                         |
|         | 上传单张图片大小不超过3MB;图片尺寸:330×330 px。最多可上传5张图片                                                                         |
| ★成果描述:  | 上传单张图片大小不超过3MB;图片尺寸:330×330px。最多可上传5张图片<br>B I U 注 三 三 三 溪 <u>A</u> H2 ズ ニ 三 三 回                                 |
| ★成果描述:  | 上传单张图片大小不超过3MB;图片尺寸:330×330px。最多可上传5张图片<br>BIU 陰 Ξ Ξ Ξ Ξ 溪 ▲ H2 元 Ξ Ξ Ξ<br>成果的基本原理/应用场录/预期效果                     |
| ★ 成果描述: | 上传单张图片大小不超过3MB;图片尺寸:330×330px。最多可上传5张图片<br>BIU 註 ☴ ☲ ☲ 漸 ▲ H₂ ऊ ☴ ☴ ☲<br>成果的基本原理/应用场景/预期效果                       |
| * 成果描述: | 上传单张图片大小不超过3MB;图片尺寸:330×330 px。最多可上传5张图片<br>B I U 注 Ξ ☲ ☲ 漸 ▲ H₂ T <sub>x</sub> Ξ Ξ Ξ 囸<br>成果的基本原谅 / 应用培录 / 预期效果 |

| 技术优势: 相            | 能同类技术问题的其他现有解决  | 方案,本技术的 | 优势           |             | li li     |
|--------------------|-----------------|---------|--------------|-------------|-----------|
| 适用对象: 词            | 植写适用对象          |         |              |             | 1         |
| 1识产权 / 科技成果登证      | 记书              |         | 温馨提示:知识产     | 权、科技成果登记证书至 | 少完善一項才能发布 |
| 拥有知识产权             |                 |         |              |             |           |
| 拥有科技成果登记证书         |                 |         |              |             |           |
| 要发明人获得称号           |                 |         |              |             |           |
| 中国科学院院士            | - 中国工程院院士       | □ 国家    | 重点研发计划首席科学   |             |           |
|                    |                 | 家       |              |             |           |
|                    |                 | 显示更     | 3            |             |           |
| 主要在一些专家的,我们就是这些专家。 |                 |         |              |             |           |
| 国家最高科学技术奖          |                 | 🗆 国家自然和 | 科学奖          |             |           |
| 国家技术发明奖            |                 | 🗌 国家科学技 | 技术进步奖        |             |           |
|                    |                 | 显示更     | 多            |             |           |
|                    | 我已阅读并同意《"天府科技云' | 平台交易规则》 | 《"天府科技云"平台用户 | 中托管资金管理规则》  |           |
|                    |                 |         |              |             |           |

### 发布成功后会看到"提交成功"提示,等待审核

| • 你的<br>王安服 | 的转化的科<br>80进行人工 | <br>技成果已近<br>実体 及り | 进入后台审核程序 | 「,待审核通过/ | 日将会自动发布到 | 医麻科技云平 | 台供需求方选 |
|-------------|-----------------|--------------------|----------|----------|----------|--------|--------|
| 再次要         | 则试科技的           | 成果的交易              | 這程       |          |          |        |        |
|             |                 |                    |          |          |          |        |        |
|             |                 |                    |          |          |          |        |        |